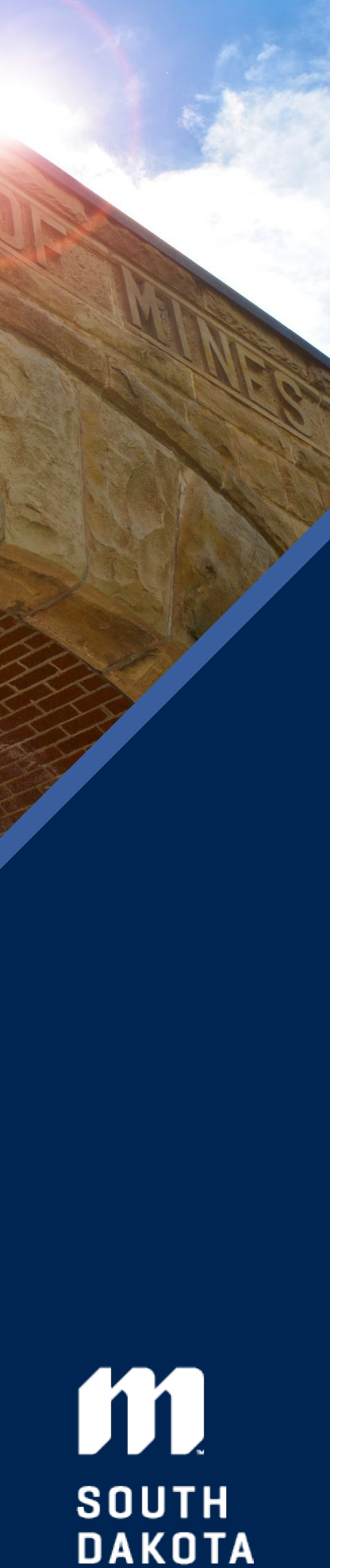

MINES

# STEM OPT Extension Online Application Checklist

**REMINDER:** The STEM OPT application must be received by USCIS within 30 days of the date on the STEM OPT I-20. If filed with USCIS after 30 days of the OPT I-20 issuance date, your application will be denied.

> Follow these steps to help with your STEM OPT Application

**STEP 1:** Review the <u>video</u> on the I-983 and reporting requirements, then take the quiz.

> We will not issue your new I-20 until you take this quiz and complete STEP 2.

STEP 2: Complete Form 1-983 THROUGH page four (4) only.

- Download the Guide to Completing the I-983 on the website
- Start early. You need your supervisor and/or HR office to sign this.

STEP 3: Complete the OPT Reporting form and upload the I-983.

You must complete this form for us to issue the I-20.

**STEP 4**: Prepare **Required Documents for the Evidence section of the STEM OPT application** (see next page) – make a folder for just these documents

STEP 5: Go to: <u>https://myaccount.uscis.gov/</u> and log into your USCIS account

**STEP 6**: Select My USCIS, complete and submit the I-765: Application for Employment Authorization **within 30 days of the OPT I-20 date** 

- Check out the Step-by-Step Screenshot pdf on the website
- You must choose: STEM Extension: (c)(3)(C)
- Need help? <u>Book an OPT Meeting</u>

#### **After Submission**

- Download a copy of your Final I-765 for your records
- Upload to: <u>https://sdsmt.presence.io/form/upload-forms</u>
- > Set notifications in your USCIS portal to receive both text messages and emails
  - log into your account on a weekly basis for updates or action items for your application.
- Download a copy of the reporting requirements on the <u>website</u>

#### Have questions or need additional help? Contact us:

Ivanhoe International Center 501 East St. Joseph Street Rapid City, SD 57701 605-394-6884 **Email:** International@sdsmt.edu

https://www.sdsmt.edu/International/ Skype: sdsmt.international Google Voice: 605-388-2003 Whatsapp: SDSMT International – 605-388-2003

## STEM Extension Application Required Documents for each section of I-765

#### Miscellaneous FAQs when filling out the I-765

- Biometrics are not routinely required for OPT applicants
- Eligibility category?
  STEM Extension: (c)(3)(C) Reason: Renewal of permission to accept employment
  - Want your EAD sent to the Ivanhoe International Center? Let us know you are doing this.
    - In care of name (if any): Ivanhoe International Center
    - Address Line 1: 501 East St. Joseph Street; Address Line 2: leave blank
    - City or town: Rapid City; State: SD; ZIP code: 57701
    - Physical Address Use your current address
- Travel Document Number: leave blank, you do not have this.
- What is your Student and Exchange Visitor Information System (SEVIS) Number (if any)?: I-20 number
- A-number: See your current EAD card
- USCIS Online Account: If you logged in successfully with your account from last year, this will already be filled in. You do not need to do anything. If you must create a new account, leave blank.

### **Evidence**

#### All documents must be in a certain format and no more than 6 MB per file: JPG, JEPG, PDF, TIF, OR TIFF (exceptions are specified below)

#### Name document with simple text (no special characters).

- > 2X2 photo of you: US passport-style photo 2"x2" (taken within the last six (6) months)
  - Must be 600x600 pixels; no more than 6 MB: file must be a JPG, JPEG, TIF, OR TIFF NO PDF.
    - Check the guidelines here: <u>https://travel.state.gov/content/travel/en/passports/requirements/photos.html</u>
- Form I-94 or passport: Use the most recent from the website: <u>https://i94.cbp.dhs.gov/I94/#/home#section</u>; or a copy of passport (photocopy of photo page, renewal page if original has expired, and pages showing amendments such as name changes, corrections etc.)
- **Employment Authorization Document:** use your current EAD card front and back
- > Requested STEM OPT I-20 from the Ivanhoe International Center This is a new I-20. Do not submit without it.
- > College Degree: This is your Diploma. Don't have one, contact the registrar's office
- > Institutional accreditation: This is your transcript (front and back) with the degree conferred at the top.
  - Need a transcript? Order <u>one here</u>

#### Form Filing Fee Section – Will direct you to the pay.gov website to pay;

- Before you submit the application make sure to:
  - $\checkmark$  Call your credit card company or bank to let them know this fee will be charged
  - ✓ Turn off your pop-up blockers. The pay.gov site will open a new window
  - ✓ double check the fee amount: <u>https://www.uscis.gov/i-765</u>
- You will need either:
  - ✤ Bank Account and Routing number. Must be drawn at a US financial institution.
  - Credit or debit card (Visa, MasterCard, American Express or Discover)

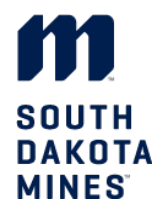